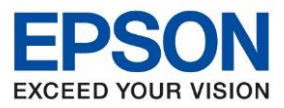

: วิธีการรีเช็ตระดับหมึก : L14150

### วิธีการรีเซ็ตระดับหมึกที่เครื่องพิมพ์หลังจากเติมหมึกแล้ว

1. เลือกที่ Maintenance /การบำรุงรักษา

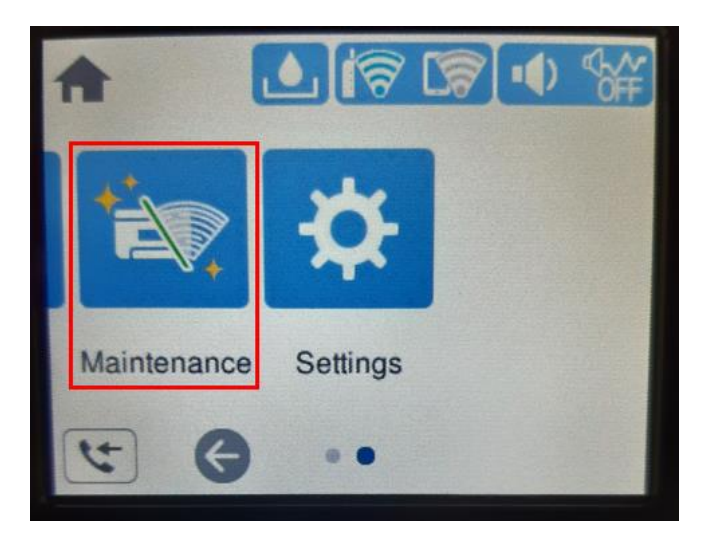

#### 2. เลือก Fill Ink / เดิมหมึก

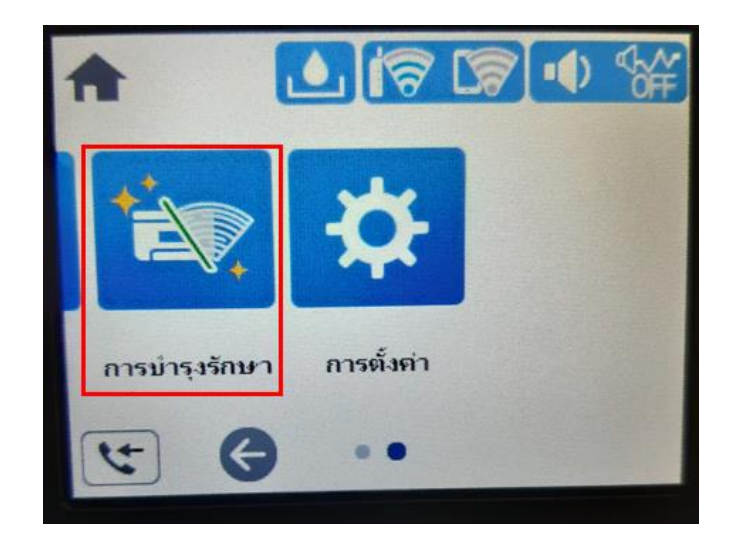

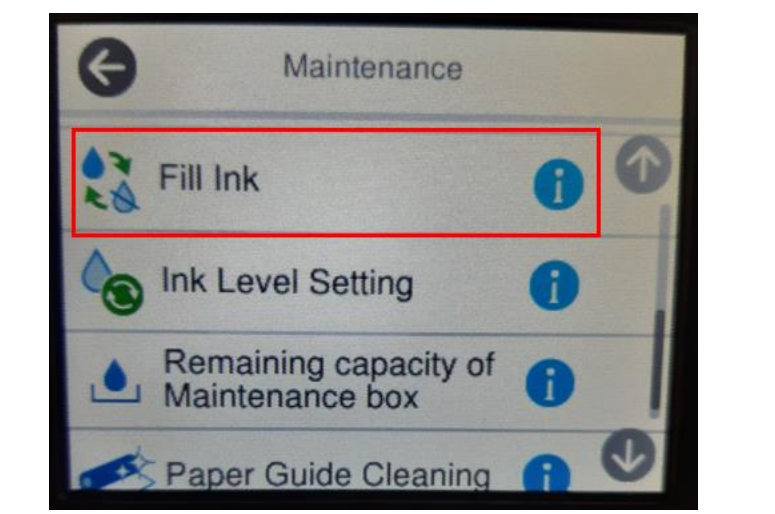

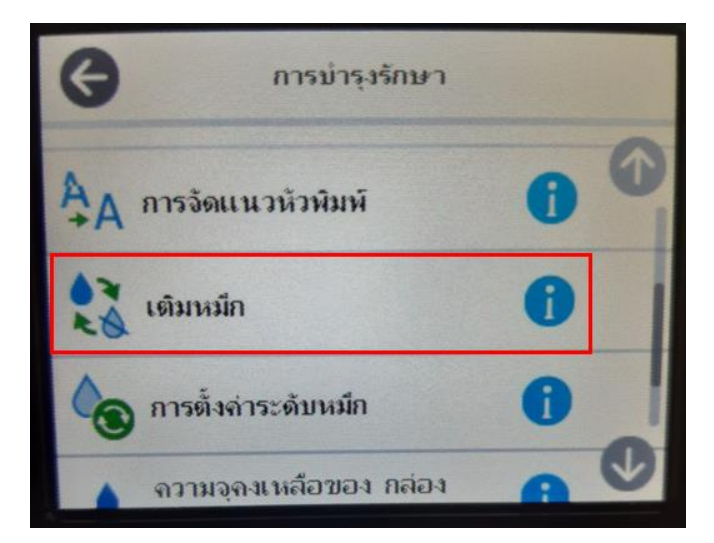

3. หน้าจอส้มผัสเครื่องพิมพ์จะแสดงข้อมูลและข้อควรระวังเพิ่มเติมเลือก Proceed / ดำเนินการ

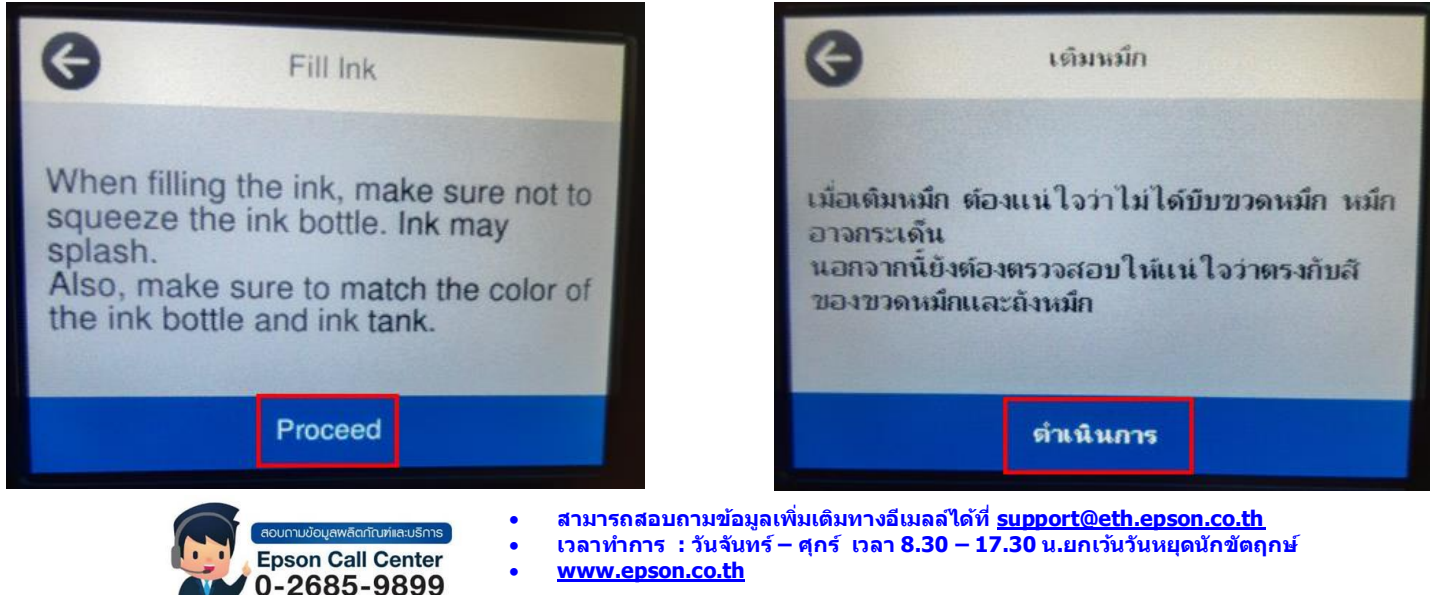

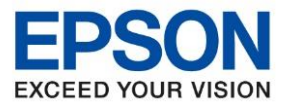

: วิธีการรีเช็ตระดับหมึก : L14150

# 4.หน้าจอส้มผัสเครื่องพิมพ์จะแสดงข้อมูลเดิมหมึกเลือก Next / ถัดไป

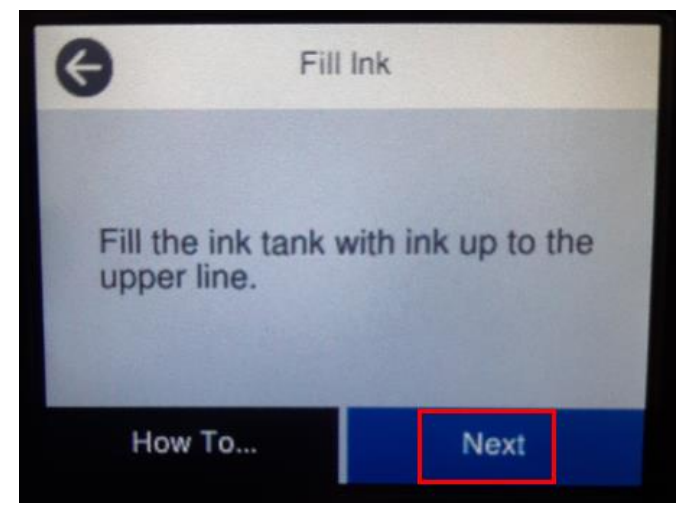

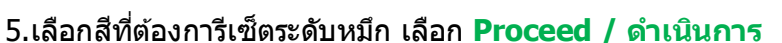

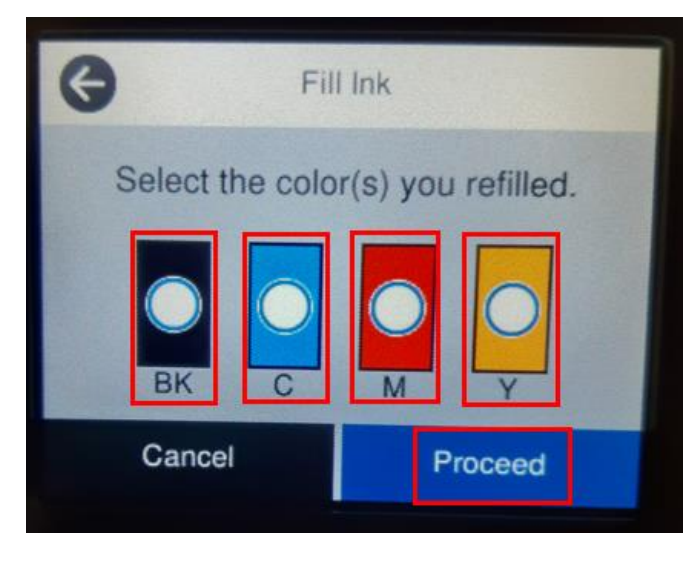

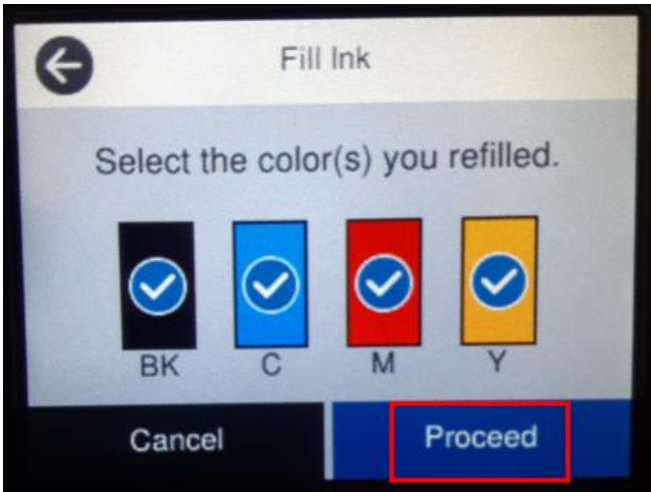

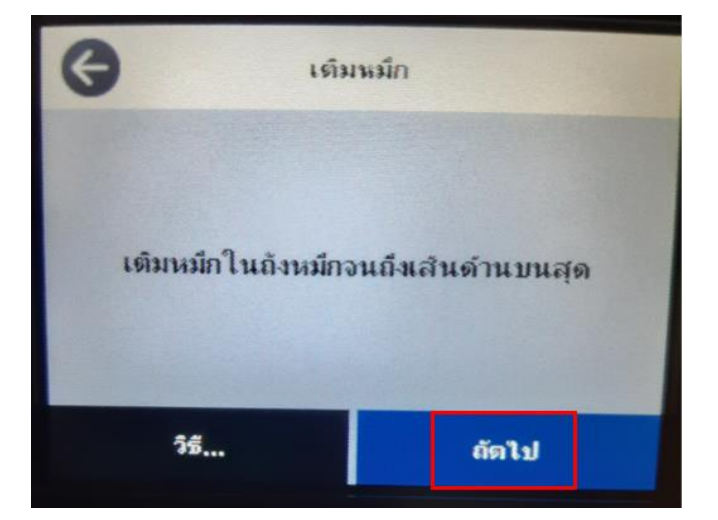

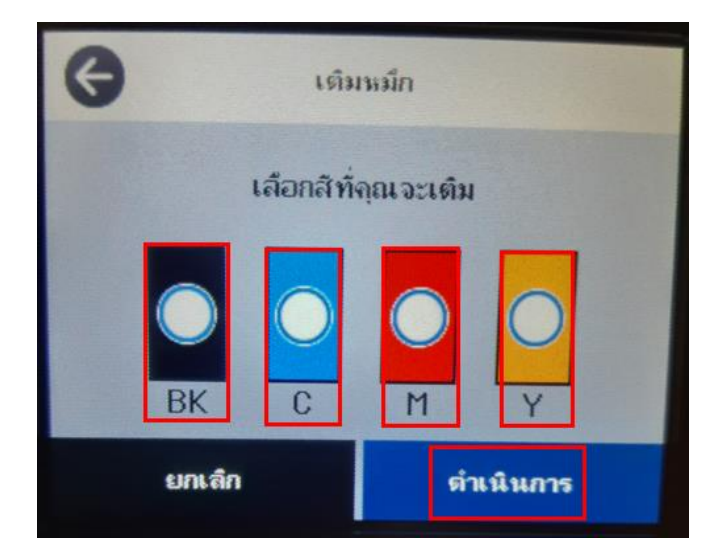

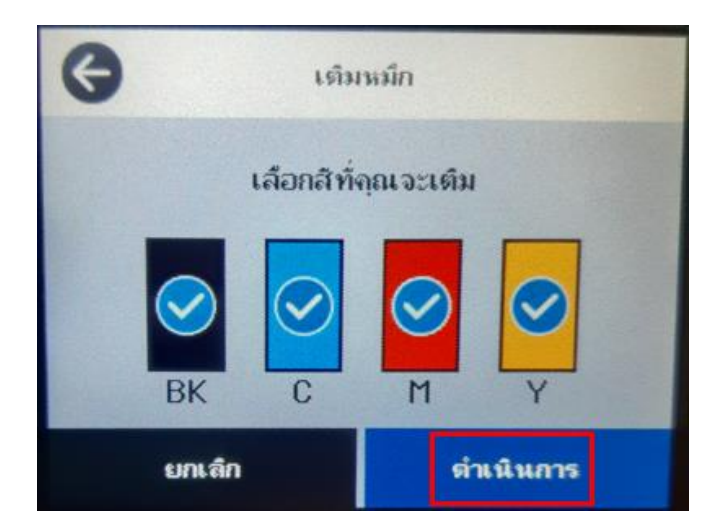

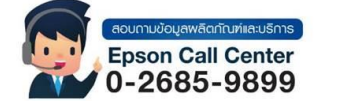

- สามารถสอบถามข้อมูลเพิ่มเติมทางอีเมลล์ได้ที่ <u>support@eth.epson.co.th</u>
- เวลาทำการ : วันจันท<sup>ู</sup>ร์ ศุกร์ เวลา 8.30 17.30 น.ยกเว้นวันหยุดนักขัดฤกษ์
  www.epson.co.th
  - Aug 2021 / CS23

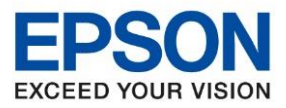

: วิธีการรีเช็ตระดับหมึก : L14150

### 6.จะปรากฏหน้าต่างยืนยันการเติมหมึกดังรูปเลือก Yes / ใช่

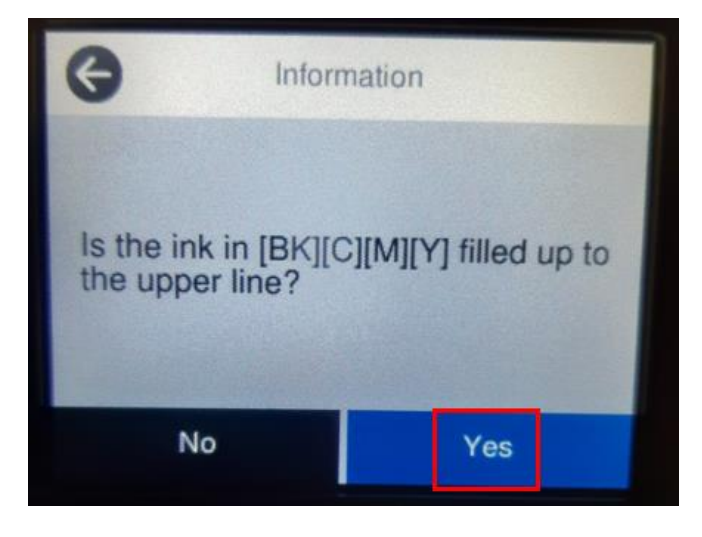

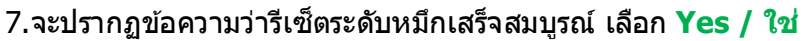

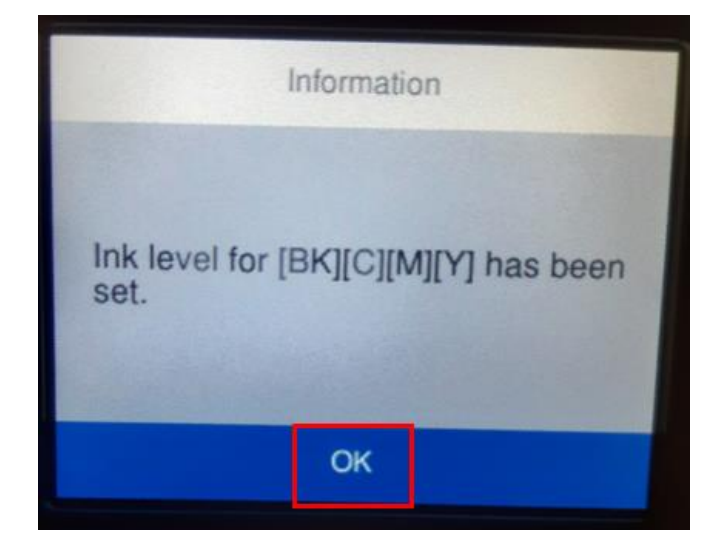

8.จากนั้นให้กดย้อนกลับมาที่เมนูหลักเพื่อเริ่มการใช้งาน

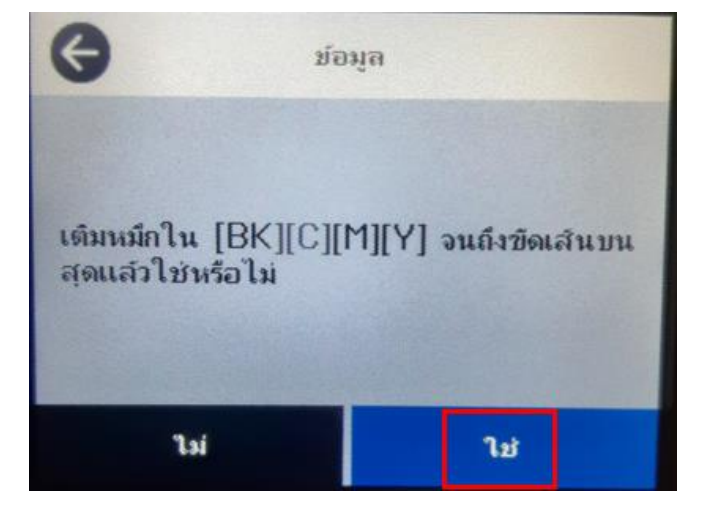

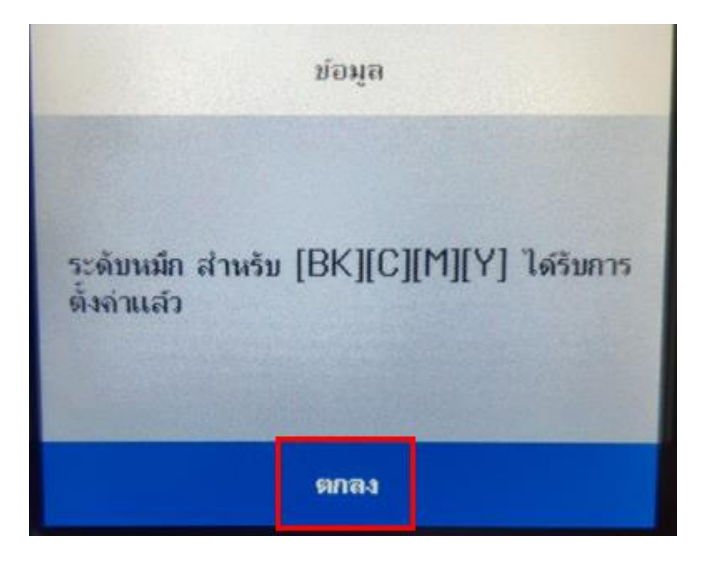

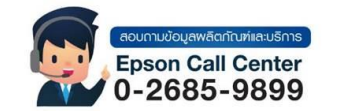

- สามารถสอบถามข้อมูลเพิ่มเติมทางอีเมลล์ได้ที่ <u>support@eth.epson.co.th</u>
- เวลาทำการ : วันจันท<sup>ู</sup>ร์ ศุกร์ เวลา 8.30 17.30 น.ยกเว้นวันหยุดนักขัดฤกษ์
  www.epson.co.th
  - Aug 2021 / CS23

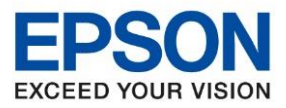

: วิธีการรีเช็ตระดับหมึก : L14150

## วิธีการตั้งค่าาระดับหมึก

1. เลือกที่ Maintenance /การบำรุงรักษา

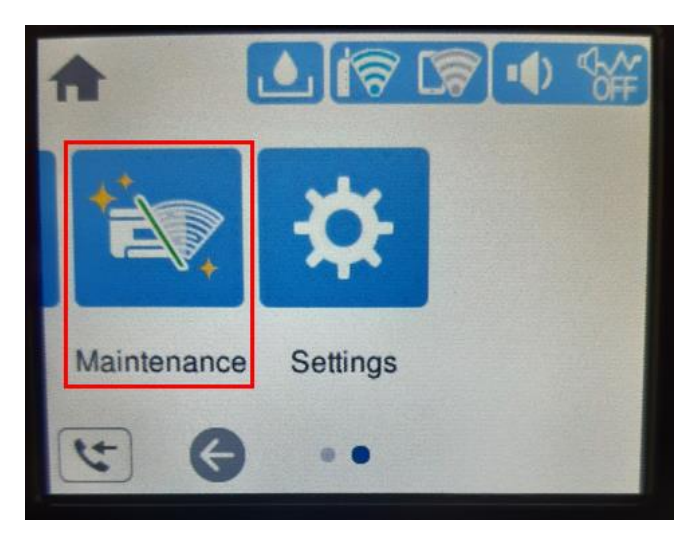

2.เลือกที่ Ink Level Setting /การตั้งค่าระดับหมึก

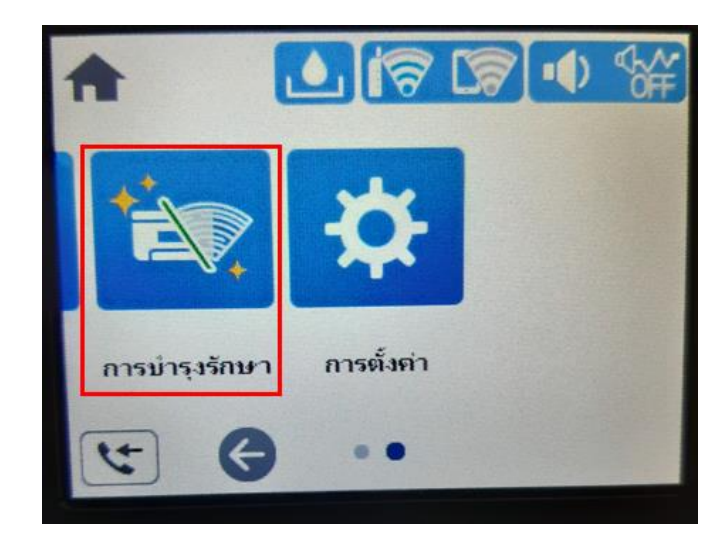

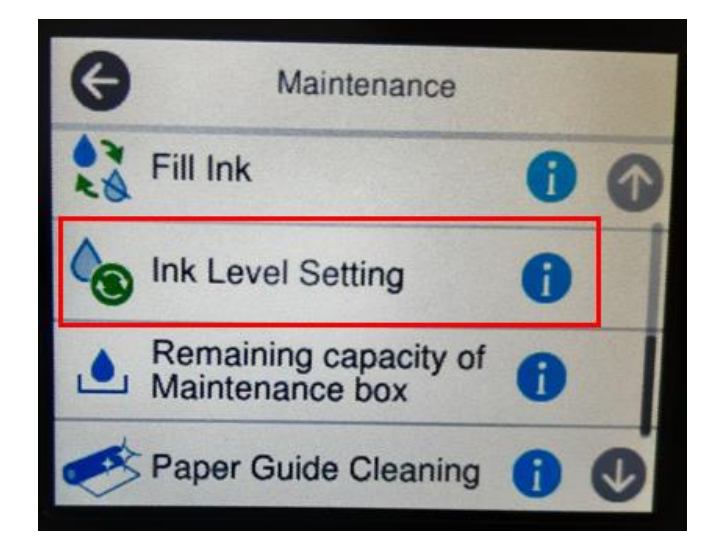

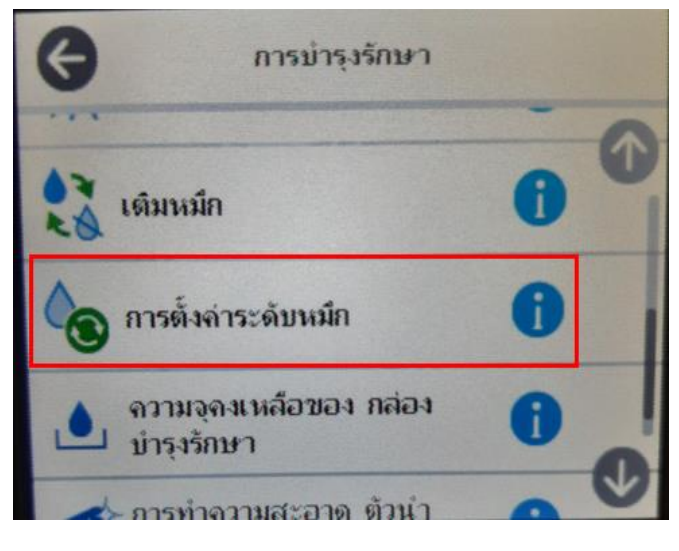

3.หน้าจอส้มผัสเครื่องพิมพ์จะแสดงข้อมูลการตั้งค่าระดับหมึกเลือก Proceed / ดำเนินการ

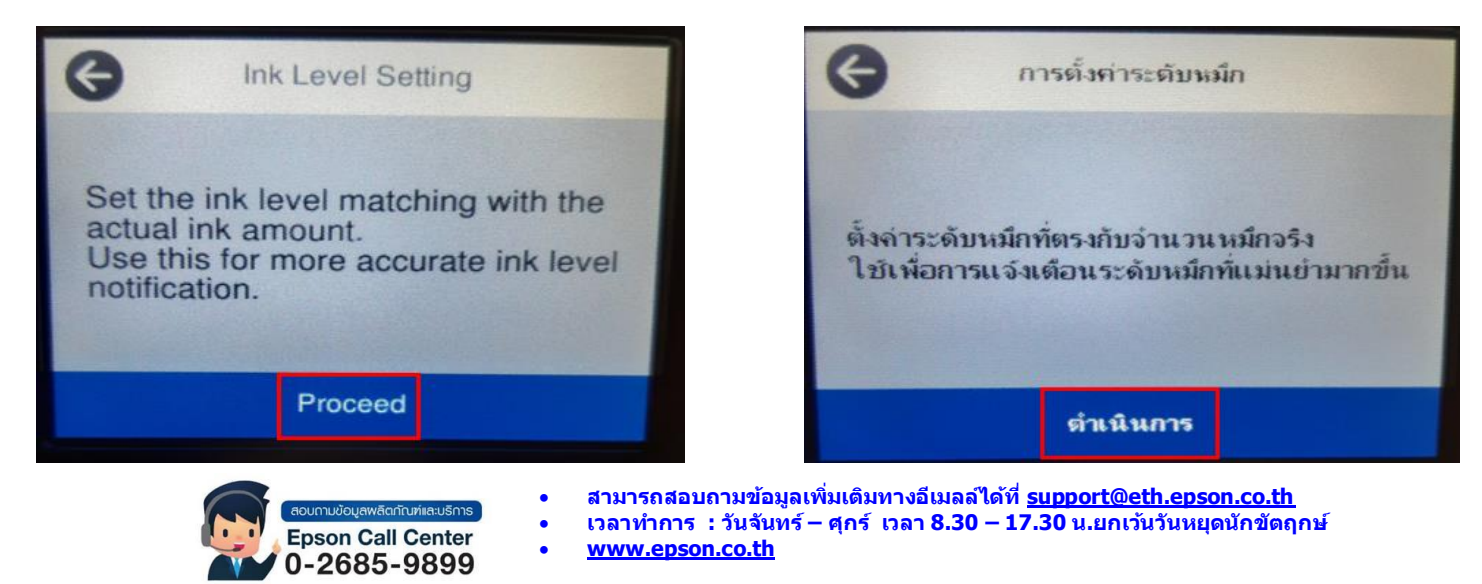

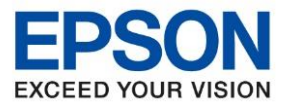

: วิธีการรีเช็ตระดับหมึก : L14150

# 4.เลือกสีที่ต้องการปรับตั้งค่า เลือก Complete / เสร็จสิ้น

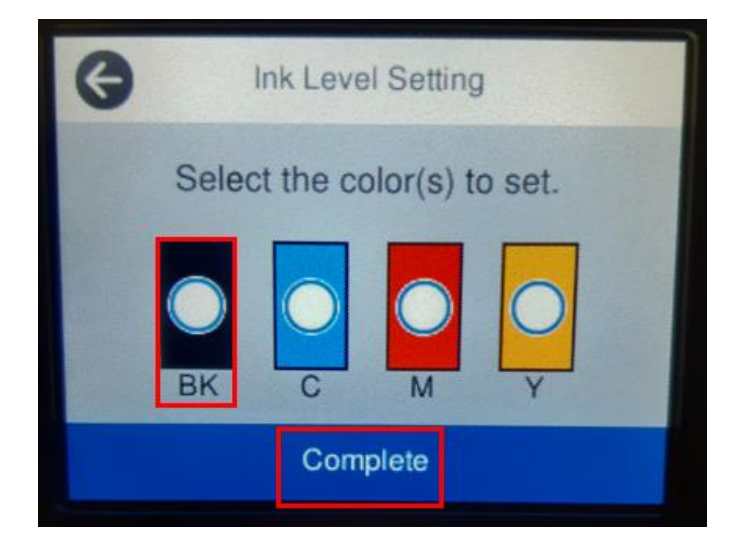

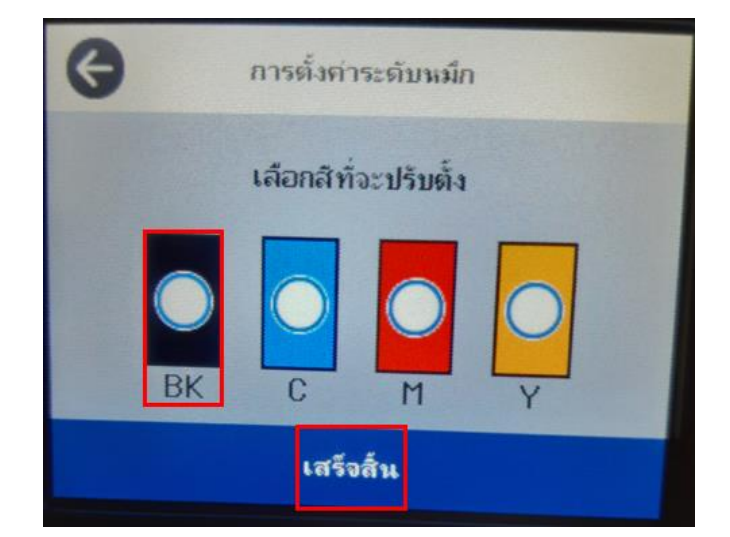

5.กดปุ่ม 🕀 หรือ ᄅ ที่หน้าจอส้มผัสของเครื่องพิมพ์ เพื่อทำการตั้งค่าระดับหมึกให้ตรงและถูกต้องกับระดับน้ำหมึกที่แท็งค์ เก็บน้ำหมึก

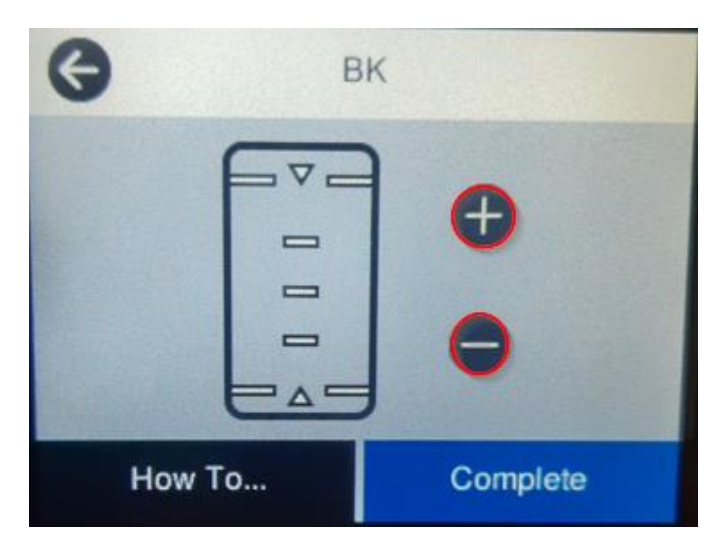

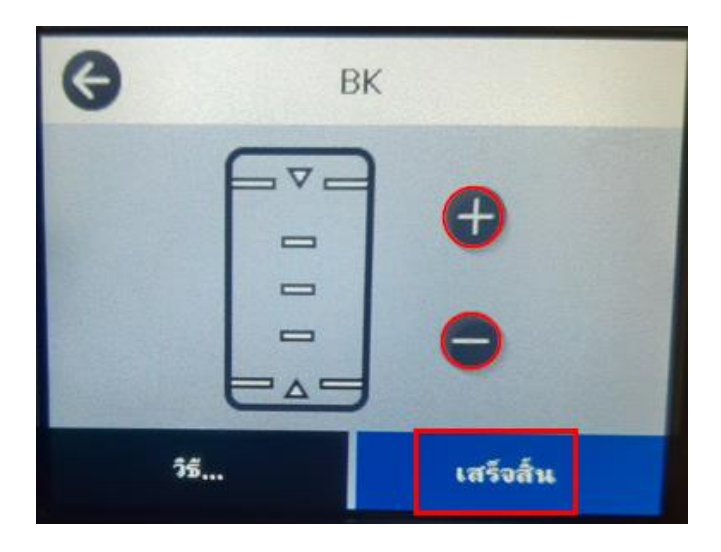

ตัวอย่างดังรูป

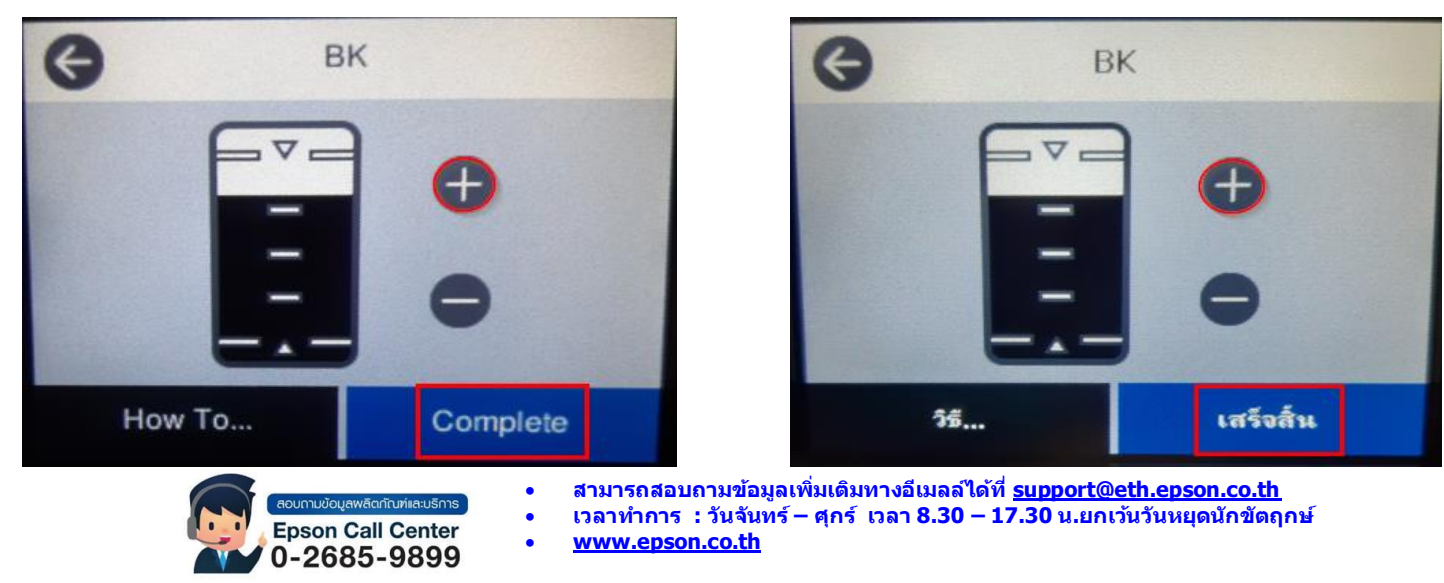

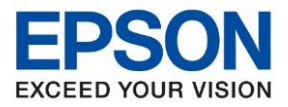

| หัวข้อ        | : วิธีการรีเซ็ตระดับหมึก |
|---------------|--------------------------|
| รุ่นที่รองรับ | : L14150                 |

# 6. จะขึ้นติ๊กถูกสีที่ทำการปรับแล้วเลือก Complete / ตกลง

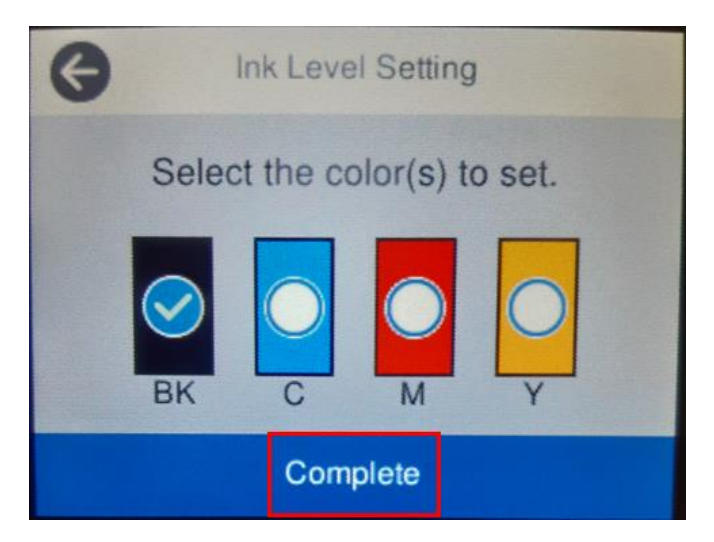

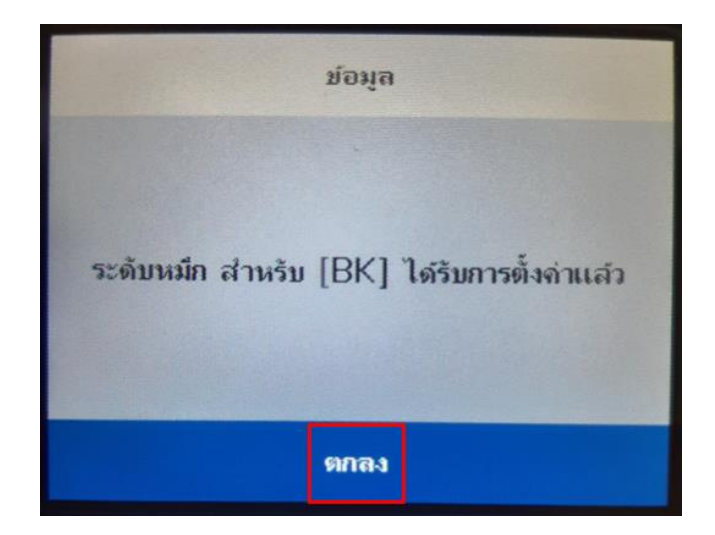

#### 7.จะโชว์หน้าต่าง ระดับหมึกได้รับการตั้งค่าแล้ว ให้กด OK / ตกลง

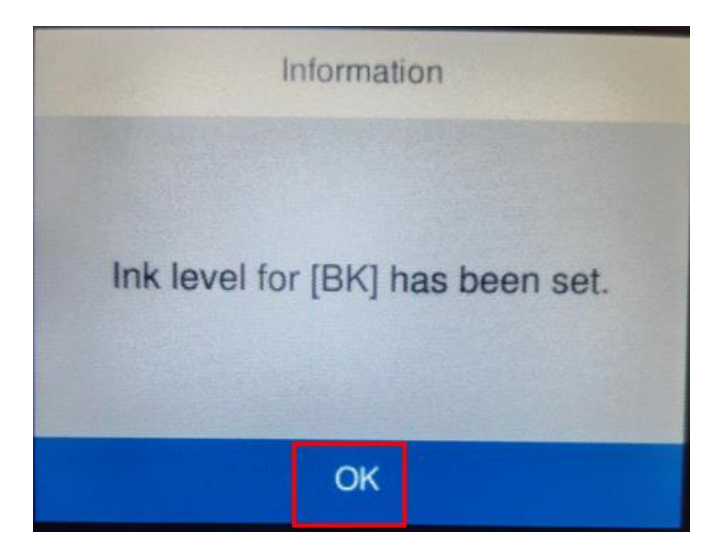

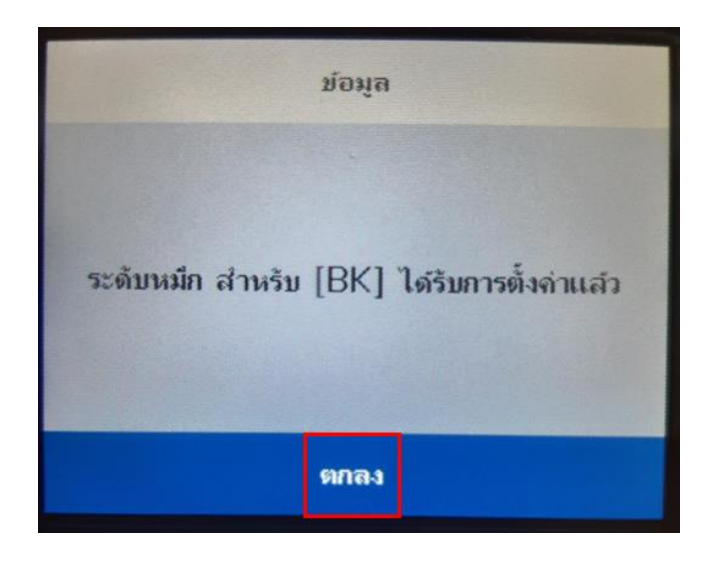

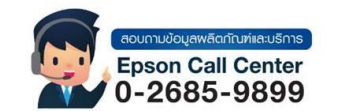

- สามารถสอบถามข้อมูลเพิ่มเติมทางอีเมลล์ได้ที่ <u>support@eth.epson.co.th</u>
- เวลาทำการ : วันจันท<sup>ู</sup>ร์ ศุกร์ เวลา 8.30 17.30 น.ยกเว้นวันหยุดนักขัดถูกษ์
  <u>www.epson.co.th</u>